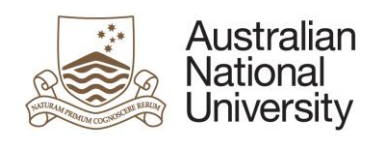

### Job Aid

# ANU Delegations Administration Inquiry and Reporting

Version: 1 Version date: 11/04/2017 Author: Donna Pham

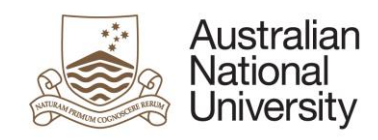

| 1 | Look up delegation using position info page          | 3  |
|---|------------------------------------------------------|----|
| 2 | Look up all delegation holders of a position         | 6  |
| 3 | Inquire position delegation information              | 8  |
| 4 | Look up all position delegations held by an employee | 9  |
| 5 | Inquire delegations held by a VaHA (POI)             | 11 |
| 7 | Run ANU delegation report                            | 15 |

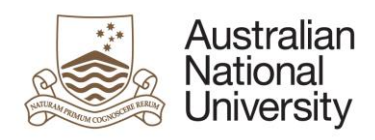

# (ANU) delegations inquiry and reporting

Within the HRMS, there exists a number of different areas where you can inquire (ANU) delegations. The delegations can be held at position level, by a particular individual i.e. a staff member or a Visitor and Honorary Appointee (shortened as VaHA), also known as Person of Interest (POI) in the HRMS.

This guide shows you the navigation paths that will take you to those areas, the meaning of different input parameters and the resultant data displayed on each of those pages.

We will first look at the delegations that are assigned to a position.

### 1 Look up delegation using position info page

If you have access to menu *Position Management >> Maintain Positions >> Add/Update Position Info*, you will find two tabs *Delegation Assignment* and *Delegation Holders* (exist within menu item *Add/Update Position Info*) where basic information about delegation assignment are recorded.

Step 1 - Navigate to Main Menu > Organisational Development > Position Management > Add/Update Position Info

| Enter any information you have | and click Searc | h. Leave fields blank for a | list of all values.                   |
|--------------------------------|-----------------|-----------------------------|---------------------------------------|
| Search Criteria                |                 |                             |                                       |
| Position Number:               | begins with 🔻   |                             |                                       |
| Description:                   | begins with V   |                             |                                       |
| Position Status:               | = •             |                             | · · · · · · · · · · · · · · · · · · · |
| Business Unit:                 | begins with 🔻   |                             |                                       |
| Department:                    | begins with 🔻   | 1                           |                                       |
| Job Code:                      | begins with v   | ,                           |                                       |
| Reports To Position Number:    | begins with 🔻   | 1                           |                                       |
| 🔲 Include History 🔲 Case S     | ensitive        |                             | a<br>A                                |
| Search Clear Basic             | c Search 👸 Sa   | ave Search Criteria         |                                       |
|                                |                 |                             |                                       |
|                                |                 |                             |                                       |
| Find an Existing Value Add a I | New Value       |                             |                                       |

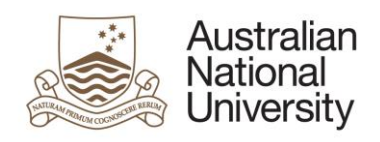

Step 2 - If you know the position number that you wish to inquire, enter it in **Position Number** field. Alternatively, use another search criteria or a combination of search criteria such as **Reports To Position Number** and **Department**.

**TIP**: in entering the position number, you can skip the preceding zero's. For example, for position 00007601, you can enter 7601.

Click Search.

**Result:** system displays **Description** tab first. In the example, the first row in the position historical stack has a 29/03/2017 effective date. This date is when the data conversion occurred, to transition from old delegation version to new/current delegation version. This row indicated that the position has delegations assigned to it.

| Description Specific Information Budget and Incumbents D | Delegation Assignment Delegation Ho | olders                 |                        |
|----------------------------------------------------------|-------------------------------------|------------------------|------------------------|
| Position Information                                     |                                     | Find View All          | First 🐠 1 of 13 🕑 Last |
| Position Number 00007601<br>Headcount Status Filled      | Current Head Count                  | t 1 out of 1           | + -                    |
| *Effective Date 29/03/2017                               |                                     | *Status Active •       |                        |
| Reason DCN 🔍 V3 ANU deleg                                | gation conversion                   | Action Date 29/03/2017 |                        |
| *Position Status Approved v                              | Status Date 25/03/2002              | Key Position           |                        |
|                                                          |                                     |                        |                        |

Step 3- Click **Delegation Assignment** tab to view the delegation contained within the position.

| Description Specific Information Budget and Incumbents Deleg         | gation Assignment Delegation Holders |                                 |
|----------------------------------------------------------------------|--------------------------------------|---------------------------------|
| Position Number 00007601                                             |                                      |                                 |
| Delegation Contents                                                  | Find   View All                      | First 🕚 1 of 13 🕑 Last          |
| Effective Date 29/03/2017 Associate Professor                        | Status Acti                          | ve                              |
| Delegation Profiles                                                  | Find                                 | First 🕙 1-3 of 3 🕑 Last         |
| *Profile Type *Profile ID<br>ACAD ASSOCDEAN Associate Dean           | Delegations<br>♪                     | + -                             |
| ACAD A Delegated Authority                                           | ⊳                                    | + -                             |
| BANDED Q D8 Q Delegation Band 8                                      | ⊳                                    | + -                             |
| Individual Delegations       Delegation ID     Cluster       1     Q | Find   View All   [키                 | First  1 of 1  Last Legislative |
| Save Return to Search E Notify                                       | Add / Update/Display / Include His   | story Correct History           |

The screen capture shows that the position has 3 profiles of *ASSOCDEAN*, *DA* and *D8*. There is no individual delegation assigned to the position.

Step 4- Click **Delegation Holders** tab to view the current delegate(s) of the position. In this example, there is only one position delegate.

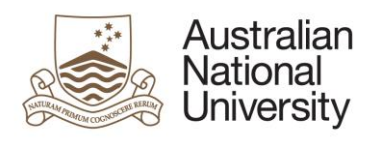

| <u>D</u> es | Description Specific Information Budget and Incumbents Delegation Assignment Delegation Holders                                                                                                    |         |                |               |  |                    |               |              |  |  |
|-------------|----------------------------------------------------------------------------------------------------|---------|----------------|---------------|--|--------------------|---------------|--------------|--|--|
| P           | Position Number 00007601 Associate Professor                                                                                                    |         |                |               |  |                    |               |              |  |  |
| Cu          | Current Delegation Holders Personalise   Find   🗎 First 🕙 1 of 1 🕑 Last                                                                                                    |         |                |               |  |                    |               |              |  |  |
|             | Position<br>Incumbent<br>Status                                                                                                    | Empl ID | Empl<br>Record | Name          |  | Delegation<br>From | Delegation To | Show History |  |  |
| 1           | Current                                                                                                    | 1234567 | 1              | Lindsay,Honor |  | 29/03/2017         |               | Show History |  |  |
| Desc        | Image: Save Image: Save |         |                |               |  |                    |               |              |  |  |

\* **Delegation From** date, in this case, is *29/03/2017* which is when the data conversion took place to transfer and transform data from the old design to the new design.

\* **Delegation To** date, in this case, is none. It might mean that the occupant of the position is an ongoing staff member and has no pre-determined date to exit this position.

\* **Position Incumbent Status**, in this case, is *Current*. It could mean that the occpant of the position is a permanent staff member and has no pre-determined date to exit this position. Other possible values of this field include: Substantive, or blank.

Step 3 - If you wish, click *Show History* button to open up the next page where the delegation contents will be displayed.

\* Right arrow green button: click to open up the delegation contents of each profile.

\* **As Of Date**: default to today's date; change to a different date to view the delegations held by the position as of that specific date.

| mpl ID: 1234       | 567 Lindsay,Hon     | or                           |                               |                     |                |             |
|--------------------|---------------------|------------------------------|-------------------------------|---------------------|----------------|-------------|
| mpl Record:        | 1 Senior Fellow     | (Level D)                    |                               |                     |                |             |
|                    |                     |                              |                               | Find   View         | All First 🕚    | 1 of 1 🕑 La |
| Delegation From:   | 29/03/2017 <b>T</b> | D:                           | Delegation Type: Job/Position | I                   |                |             |
| Position Number:   | 00007601 As         | sociate Professor            |                               |                     |                |             |
| Department:        | 40401 Au            | st Demographic & Social Inst |                               |                     |                |             |
| As Of Date:        | 11/04/2017          |                              |                               |                     |                |             |
| Delegation Profile | s                   |                              |                               | Find                | First 🕚 1-3 of | 3 🕑 Last    |
| Profile Type       | Profile ID          |                              | Delegations                   |                     |                |             |
| ACAD               | ASSOCDI             | EAN Associate Dean           | ⊳                             |                     |                |             |
| ACAD               | DA                  | Delegated Authority          | $\bigcirc$                    |                     |                |             |
| BANDED             | D8                  | Delegation Band 8            | ⊳                             |                     |                |             |
| Individual Delega  | ations              |                              |                               | Find   View All   🗇 | First 🕙 1 of   | 1 🕑 Last    |
| Delegation ID      | Cluster Descript    | tion                         |                               |                     |                | Legislative |
| 1                  |                     |                              |                               |                     |                |             |

Step 5 - Click **Return** to return to previous page.

Step 6 - Click **Return to Search** to return to search criteria page.

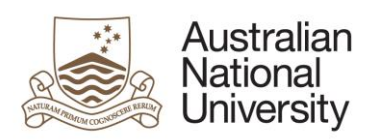

## 2 Look up all delegation holders of a position

For positions that hold (ANU) delegations, the occupants of the positions are the delegation holders. There are three types of position occupancy: substantive (principal, main, ongoing), temporary, and short-term acting. To find out who had held, currently hold or are going to hold the position delegations, use the *Position Delegates History* page.

\* A former delegation holder has a **Delegation To** date in the past.

\* A current delegation holder has a **Delegation From** date in the past or today's date and a blank or future-dated **Delegation To** date.

\* A future delegation holder has a future-dated **Delegation From**.

#### The **Delegation Type** has two values:

\* *Job/Position*: this value means the person inherits the delegations from the position she or he occupies in your job data.

\* *Individually assigned*: this value means the person is granted the delegations held by the position he or she is acting in; the person does not occupy the position in his or her job data.

Step 1 - Navigate to Main Menu > Organisational Development > Position Management > Review Positions/Delgation Info > Position Delegates History

| Position Delegates History                                                                    |                        |          |  |  |  |  |  |  |  |
|-----------------------------------------------------------------------------------------------|------------------------|----------|--|--|--|--|--|--|--|
| Enter any information you have and click Search. Leave fields blank for a list of all values. |                        |          |  |  |  |  |  |  |  |
| Find an Existing Value                                                                        | Find an Existing Value |          |  |  |  |  |  |  |  |
| Search Criteria                                                                               |                        |          |  |  |  |  |  |  |  |
|                                                                                               |                        |          |  |  |  |  |  |  |  |
| Position Number:                                                                              | begins with 🔻          |          |  |  |  |  |  |  |  |
| Description:                                                                                  | begins with 🔻          |          |  |  |  |  |  |  |  |
| Position Status:                                                                              | = •                    | <b>T</b> |  |  |  |  |  |  |  |
| Business Unit:                                                                                | begins with 🔻          |          |  |  |  |  |  |  |  |
| Department:                                                                                   | begins with 🔻          |          |  |  |  |  |  |  |  |
| Job Code:                                                                                     | begins with 🔻          |          |  |  |  |  |  |  |  |
| Reports To Position Number:                                                                   | begins with 🔻          |          |  |  |  |  |  |  |  |
| Case Sensitive                                                                                |                        |          |  |  |  |  |  |  |  |
|                                                                                               |                        |          |  |  |  |  |  |  |  |
| Search Clear Basic Search                                                                     |                        |          |  |  |  |  |  |  |  |

Step 2 - If you know the position number that you wish to inquire, enter it in **Position Number** field. Alternatively, use another search criteria or a combination of search criteria such as **Reports To Position Number** and **Department**.

Click Search.

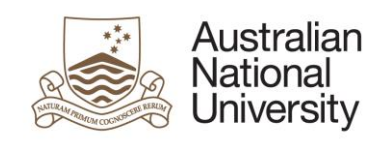

**Result:** system displays all past, present and future position holders of the position being inquired. In this example, there is only one position delegate.

\* **Delegation From** date, in this specific case, is 22/03/2017, which is when the data conversion, transitioning from the old design to the new design, took place.

| Po | sition Deleg                                                    | ates Histor    | У              |                    |               |         |  |  |  |  |  |
|----|-----------------------------------------------------------------|----------------|----------------|--------------------|---------------|---------|--|--|--|--|--|
| F  | Position Number 00007601 Associate Professor                    |                |                |                    |               |         |  |  |  |  |  |
| D  | Delegation Holders Personalise   Find   🗐 First 🕢 1 of 1 🕑 Last |                |                |                    |               |         |  |  |  |  |  |
|    | Empl ID                                                         | Empl<br>Record | Name           | Delegation<br>From | Delegation To | Details |  |  |  |  |  |
|    | 1 1234567                                                       | 1              | Lindsay, Honor | 22/03/2017         |               | Details |  |  |  |  |  |
|    |                                                                 |                |                |                    |               |         |  |  |  |  |  |
| đ  | Return to Search                                                |                |                |                    |               |         |  |  |  |  |  |
|    |                                                                 |                |                |                    |               |         |  |  |  |  |  |

Step 3 - If you wish, click **Details** button to open up the next page where the delegation contents will be displayed.

\* Right arrow green button: click to open up the delegation contents of each profile.

\* **As Of Date**: default to today's date; change to a different date to view the delegations held by the position as of that specific date.

| npl ID:            | 1234567   | Lindsay, Honor        |                    |                     |                         |
|--------------------|-----------|-----------------------|--------------------|---------------------|-------------------------|
| mpl Record:        | 1         |                       |                    |                     |                         |
| Delegation From:   | 22/03/201 | 17 To:                | Delegation Type: 🔇 | ob/Position         |                         |
| Position Number:   | 0000760   | 1 Associate Professor |                    |                     |                         |
| As Of Date:        | 11/04/201 | 17 31                 |                    |                     |                         |
| Delegation Profile | es        |                       |                    | Find                | First 🕙 1-3 of 3 🕑 Last |
| Profile Type       | Profile I | D                     | Delegations        |                     |                         |
| ACAD               | ASSOC     | DEAN Associate Dean   | ⊳                  |                     |                         |
| ACAD               | DA        | Delegated Authority   |                    |                     |                         |
| BANDED             | D6        | Delegation Band 6     | ⊳                  |                     |                         |
| Individual Delega  | ations    |                       |                    | Find   View All   🔄 | First 🕙 1 of 1 🕑 Last   |
| Delegation ID      | Cluster   | Description           |                    |                     | Legislative             |
| 1                  |           |                       |                    |                     |                         |

Step 4 - Click *Return* to return to previous page.

Step 5 - Click *Return to Search* to return to search criteria page.

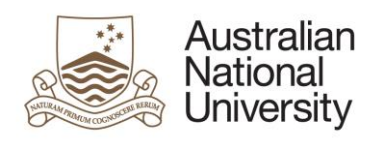

### **3** Inquire position delegation information

This page has a variety of search criteria to help you find out who hold a specified delegation profile, or delegation clause and cluster, in one or multiple department ID's (you must have data access to those departments), at a particular date. You can also inquire by employee ID to find out if a particular staff member holds any delegation.

This page does not cater for VaHA delelegation holders.

Step 1 - Navigate to: *Main Menu > Organisational Development > Position Management > Review Position/Delgation Info > Position Delegation Inquiry* 

| Criteria Results                                        |        |
|---------------------------------------------------------|--------|
| Position Delegation Inquiry                             |        |
| Enter search criteria below to display the delegations. |        |
|                                                         |        |
| *As of Date 11/04/2017                                  | Search |
| Empl ID                                                 |        |
| Position Number Associate Professor                     |        |
| Profile Type                                            |        |
| Profile ID                                              |        |
| Delegation ID Legislative?                              |        |
|                                                         |        |
| Department Selection                                    |        |
| Delete All Search by Dept Tree                          |        |
| Personalise   Find   View All   🖾   🛅 First 🕚 1 of 1 🕑  | Last   |
| *Department Description                                 |        |
|                                                         |        |
|                                                         |        |
| E Notify                                                |        |

Step 2 - In **Criteria** tab, enter your search criteria. In this example, the system-default date *11/04/2017* was left as is in **As of Date** field and *7601* was entered in **Position Number** field.

Step 3 - Click Search.

Result: the Results page and tab Department & Position is displayed:

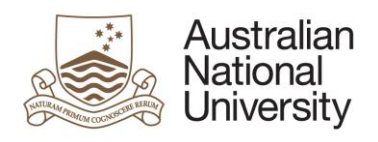

| As of Date: 11/04/2017<br>Position Number: 00007601 Associate Professor<br>Personalise   Find   View All   2   1 |                         |
|----------------------------------------------------------------------------------------------------|-------------------------|
| Position Number: 00007601 Associate Professor                                                                    |                         |
| Personalise   Find   View All   🗇   🎟                                                                            |                         |
| Personalise   Find   View All   🖾                                                                                |                         |
|                                                                                                    | First 🕙 1-3 of 3 🕑 Last |
| Department & Position Delegate Details                                                                           |                         |
| Department Dept Description Position Position                                                                    | sition Description      |
| 1 40401 Aust Demographic & Social Inst 00007601 Ass                                                              | sociate Professor       |
| 2 40401 Aust Demographic & Social Inst 00007601 Ass                                                              | sociate Professor       |
| 3 40401 Aust Demographic & Social Inst 00007601 Ass                                                              | sociate Professor       |

# **Result:** click tab **Delegate Details** to see who are the delegate holders as of 11/04/2017

| Criteria     | sults       |                      |            |    |              |            |                     |                     |         |                         |
|--------------|-------------|----------------------|------------|----|--------------|------------|---------------------|---------------------|---------|-------------------------|
| Position I   | Dele        | gation Enquiry -     | Results    |    |              |            |                     |                     |         |                         |
| Click 'Crite | ria' ta     | ab to perform anoth  | er inquiry |    |              |            |                     |                     |         |                         |
| As of Date:  |             | 11/04/2017           |            |    |              |            |                     |                     |         |                         |
| Position Num | ber:        | 00007601 Associate   | Professor  |    |              |            |                     |                     |         |                         |
|              |             |                      |            |    |              |            |                     |                     | ]. 📖    |                         |
| Department 8 | k Positi    | ion Delegate Details | > 📼        |    |              |            | Personalise   F     | Find   View All   🗠 |         | First 🖤 1-3 of 3 🖤 Last |
| Empl ID      | Empl<br>Rcd | Name                 | From       | То | Profile Type | Profile ID | Profile Description | Delegation<br>ID    | Cluster | Description             |
| 1 1234567    | 1           | Lindsay,Honor        | 22/03/2017 |    | ACAD         | ASSOCDEAN  | Associate Dean      |                     |         |                         |
| 2 1234567    | 1           | Lindsay, Honor       | 22/03/2017 |    | ACAD         | DA         | Delegated Authority |                     |         |                         |
| 3 1234567    | 1           | Lindsay,Honor        | 22/03/2017 |    | BANDED       | D6         | Delegation Band 6   |                     |         |                         |
| E Notify     |             |                      |            |    |              |            |                     |                     |         |                         |

**TIP**: use this page if you want to find out if a staff member holds a particular delegation clause or profile as of a particular date.

### 4 Look up all position delegations held by an employee

Unlike Position Delegation Delegates page where you can look up past, present and future delegation holders for a particular position, this page allows you to find out all the past, present and future position delegations held by a staff member

This page does not cater for VaHA delelegation holders.

Step 1 - Navigate to: *Main Menu > Organisational Development > ANU Delegations > Employee Delegation Inquiry* 

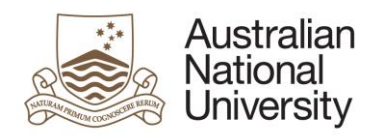

| Employee Dele         | gation History                                                             |
|-----------------------|----------------------------------------------------------------------------|
| Enter any information | on you have and click Search. Leave fields blank for a list of all values. |
| Find an Existing      | Value                                                                      |
| Search Criter         | ia                                                                         |
|                       |                                                                            |
| Empl ID:              | begins with 🔻                                                              |
| Empl Record:          | = •                                                                        |
| Last Name:            | begins with 🔻                                                              |
| First Name:           | begins with 🔻                                                              |
| Payroll Status:       | = <b>v</b>                                                                 |
| Position Number:      | begins with 🔻                                                              |
|                       |                                                                            |
|                       |                                                                            |
| Search C              | lear Basic Search 🕞 Save Search Criteria                                   |

Step 2 - If you know the Employee ID of the staff member you wish to look up, enter the ID in **Empl ID** field. Alternatively, use another search criteria or a combination of search criteria such as **Last Name**, **First Name**, or **Position Number**.

Click Search.

**Result:** system displays all position delegations held by the staff member being inquired. In this example, the staff member holds delegations for one position. If she or he holds delegations for another position, the information will be on row 2 of the first blue ribbon.

| apl ID: 1234       | 1567 Lindsay,Ho | onor                           |                               |                     |                         |
|--------------------|-----------------|--------------------------------|-------------------------------|---------------------|-------------------------|
| npl Record:        | 1 Senior Fel    | low (Level D)                  |                               |                     |                         |
|                    |                 |                                |                               | Find   View         | All 🤇 First 🕙 1 of 1 🕑  |
| elegation From:    | 29/03/2017      | То:                            | Delegation Type: Job/Position | n                   |                         |
| osition Number:    | 00007601        | Associate Professor            |                               |                     |                         |
| )epartment:        | 40401           | Aust Demographic & Social Inst |                               |                     |                         |
| As Of Date:        | 11/04/2017      |                                |                               |                     |                         |
| Delegation Profile | S               |                                |                               | Find                | First 🕙 1-3 of 3 🕑 Last |
| Profile Type       | Profile         | ID                             | Delegations                   |                     |                         |
| ACAD               | ASSO            | CDEAN Associate Dean           | ⊳                             |                     |                         |
| ACAD               | DA              | Delegated Authority            | ⊳                             |                     |                         |
| BANDED             | D8              | Delegation Band 8              | ⊳                             |                     |                         |
| Individual Delega  | tions           |                                |                               | Find   View All   🗇 | First 🕙 1 of 1 🕑 Last   |
| Delegation ID      | Cluster Desc    | ription                        |                               |                     | Legislative             |
| 1                  |                 |                                |                               |                     |                         |

Step 3 - If you wish, click green right arrow button to open up the delegation contents of each profile.

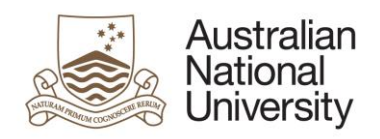

\* **As Of Date**: system default to today's date; change to a different date to view the delegations held by the position, therefore by the staff member, as of that specified date.

| mpl ID: 12345         | 67 Lindsay,Hono     | r                           |                               |                     |                          |
|-----------------------|---------------------|-----------------------------|-------------------------------|---------------------|--------------------------|
| mpl Record:           | 1 Senior Fellow     | (Level D)                   |                               |                     |                          |
|                       |                     |                             |                               | Find   View         | All 🤇 First 🕙 1 of 1 🕑 I |
| Delegation From: 2    | 9/03/2017 <b>To</b> | :                           | Delegation Type: Job/Position |                     |                          |
| Position Number: 0    | 0007601 Ass         | ociate Professor            |                               |                     |                          |
| Department: 4         | 0401 Aus            | t Demographic & Social Inst |                               |                     |                          |
| As Of Date: 🛛 🔇 🚺     | 1/04/2017           |                             |                               |                     |                          |
| Delegation Profiles   |                     |                             |                               | Find                | First 🕚 1-3 of 3 🕑 Last  |
| Profile Type          | Profile ID          |                             | Delegations                   |                     |                          |
| ACAD                  | ASSOCDE             | AN Associate Dean           | Þ                             |                     |                          |
| ACAD                  | DA                  | Delegated Authority         | $\odot$                       |                     |                          |
| BANDED                | D8                  | Delegation Band 8           | ⊳                             |                     |                          |
| Individual Delegation | ons                 |                             |                               | Find   View All   🗇 | First 🕙 1 of 1 🕑 Last    |
| Delegation ID         | Cluster Descripti   | on                          |                               |                     | Legislative              |
| 1                     |                     |                             |                               |                     |                          |

Step 4 - Click *Return to Search* to return to search criteria page.

## 5 Inquire delegations held by a VaHA (POI)

This page has a variety of search criteria to help you find out which VaHA(s) hold a specified delegation profile, or delegation clause and cluster, in a one or multiple department ID's (you must have data access to those departments), at a particular date. You can also inquire by person ID to find out if a specified VaHA holds any delegation.

This page does not cater for position delelegation holders.

Step 1 - Navigate to: *Main Menu > Organisational Development > ANU Delegations > POI Delegation Inquiry* 

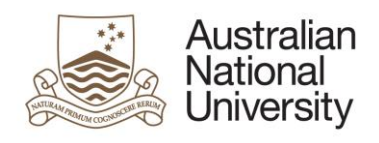

| Criteria Results                                        |                 |
|---------------------------------------------------------|-----------------|
| POI Delegation Inquiry                                  |                 |
| Enter search criteria below to display the delegations. |                 |
| *As of Date 11/04/2017 🗊                                | Search          |
| Person ID                                               |                 |
| Profile Type                                            |                 |
| Profile ID                                              |                 |
| Delegation ID Legislative?                              |                 |
|                                                         |                 |
| Department Selection                                    |                 |
| Delete All Search by Dept Tree                          |                 |
| Personalise   Find   View All   🖾   🔤 First             | 🖲 1 of 1 🕑 Last |
| *Department Description                                 |                 |
|                                                         |                 |
| E Notify                                                |                 |

Step 2 - In **Criteria** tab, enter your search criteria. In this example, system default date *11/04/2017* was left in the **As of Date** field and *198* was entered in the **Delegation ID** field.

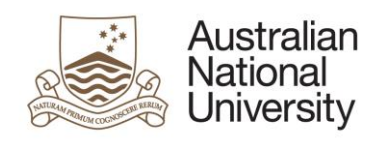

| Criteria Results      |                                                                                                    |
|-----------------------|----------------------------------------------------------------------------------------------------|
| POI Delegation I      | nquiry                                                                                                    |
| Enter search criteria | a below to display the delegations.                                                                                                    |
| *As of Date           | 11/04/2017 Search                                                                                                    |
| Person ID             |                                                                                                    |
| Profile Type          |                                                                                                    |
| Profile ID            |                                                                                                    |
| Delegation ID         | 000198 Legislative?                                                                                                    |
|                       | Approve overseas travel in accordance with current travel advice and<br>University policy (travel advice refers to DFAT's four levels of risk category<br>assigned to overseas countries) |
| Department Sele       | ction                                                                                                    |
| Delete All            | Search by Dept Tree                                                                                                    |
|                       | Personalise   Find   View All   🖾   🛅 First 🕚 1 of 1 🕑 Last                                                                                                    |
| *Department           | Description + -                                                                                                    |
| E Notify              |                                                                                                    |

Step 3 - Click Search.

**Result:** in this case system does not find any VaHA delegation holder of 198.

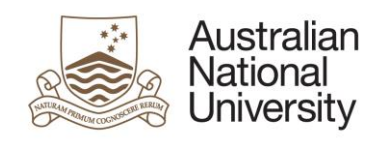

| Criteria Results         |                                                                                                    |                                        |
|--------------------------|----------------------------------------------------------------------------------------------------|----------------------------------------|
| POI Delegation Inqu      | uiry                                                                                                    |                                        |
| Enter search criteria be | elow to display the delegations.                                                                                                    |                                        |
| _                        |                                                                                                    | Search                                 |
| *As of Date 1            | 1/04/2017                                                                                                    | Search                                 |
| Person ID                |                                                                                                    |                                        |
| Profile Type             |                                                                                                    |                                        |
| Profile ID               |                                                                                                    |                                        |
| Delegation ID 0          | 00198 🔍 📃 Legislative?                                                                                                    |                                        |
|                          | Approve overseas travel in accordance with current tra<br>University policy (travel advice refers to DFAT's four lev<br>assigned to overseas countries) | vel advice and<br>els of risk category |
| Department Selectio      | n                                                                                                    |                                        |
| Delete All               | Search by Dept Tree                                                                                                    |                                        |
|                          | Personalise   Find   View All   🖾   💹 👘 First 🕚 1 of 1 🕑 La                                                                                             | ast                                    |
| *Department              | Description +                                                                                                    | =                                      |
| The query returns no     | results                                                                                                    |                                        |

**Step 4:** remove value in **Delegation ID** field, search again, this time use *BANDED/D6* profile.

Click Search.

**Result:** the **Results** page and tab **Department & POI Type** is displayed:

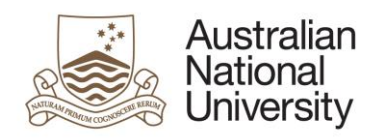

| Criteria Results                       |                       |              |            |                             |                  |         |                           |
|----------------------------------------|-----------------------|--------------|------------|-----------------------------|------------------|---------|---------------------------|
|                                        |                       |              |            |                             |                  |         |                           |
| POI Delegation Inquiry -               | Results               |              |            |                             |                  |         |                           |
| Click 'Criteria' tab to perform        | n another inquirv     |              |            |                             |                  |         |                           |
|                                        | , another inden )     |              |            |                             |                  |         |                           |
| As of Date: 11/04/2017                 |                       |              |            |                             |                  |         |                           |
| Profile Type: BANDED                   | Banded Dele           | nations      |            |                             |                  |         |                           |
| Profile ID: D0                         | Delegation B          | and 0        |            |                             |                  |         |                           |
| Profile ID. D8                         | Delegation Ba         | anu o        |            |                             |                  |         |                           |
|                                        |                       |              |            |                             | -                | 0       |                           |
| Design of a DOLT of Dolt               |                       |              | Person     | alise   Find   View All   [ |                  | First 🍯 | 🖉 1-30 of 30 🕑 Last       |
| Department & POI Type Delega           |                       |              |            |                             | DOL T            |         |                           |
| Department Dept Description            | 0 Decistu             |              |            |                             | POLType          | F       | OI Type Description       |
| 2 FOR FennerSchoolEnviro               | a Society             |              |            |                             | 00009            | 2       | Student                   |
| 2 FSES FennerSchoolEnviro              | aSociety              |              |            |                             | 00009            | 2       | student                   |
| 3 30510 Fenner School of En            | viron & Soc           |              |            |                             | 00009            | 5       | Student                   |
| 4 30510 Fenner School of En            | viron & Soc           |              |            |                             | 00009            | 5       | Student                   |
| 5 30200 Fenner Teaching & L            | .earning              |              |            |                             | 00009            | 5       | Student                   |
| 6 30200 Fenner Teaching & L            | .earning              |              |            |                             | 00009            | 5       | Student                   |
| 7 71020 Expenditure                    |                       |              |            |                             | 00009            | 5       | Student                   |
| 8 21010 Corporate Govern &             | Risk Office           |              |            |                             | 00014            | F       | Academic Visitor          |
| 9 71020 Expenditure                    |                       |              |            |                             | 00009            | 9       | Student                   |
| Result: click tab Deleg                | ate Details           | to see       | who a      | are the delegat             | e holders        | s as    | of                        |
| 11/04/2017.                            |                       |              |            |                             |                  |         |                           |
| Criteria Results                       |                       |              |            |                             |                  |         |                           |
|                                        |                       |              |            |                             |                  |         |                           |
| POI Delegation Inquiry - Result        | ts                    |              |            |                             |                  |         |                           |
| Click 'Criteria' tab to perform anothe | er inquiry            |              |            |                             |                  |         |                           |
|                                        |                       |              |            |                             |                  |         |                           |
| As of Date: 11/04/2017                 |                       |              |            |                             |                  |         |                           |
| Profile Type: BANDED Ba                | nded Delegations      |              |            |                             |                  |         |                           |
| Profile ID: D8 De                      | legation Band 8       |              |            |                             |                  |         |                           |
|                                        |                       |              |            |                             |                  |         |                           |
|                                        |                       |              |            | Personalise   Find          | 1   View All   🗷 |         | First 🕘 1-30 of 30 🕑 Last |
| Department & POI Type Delegate Details | <b></b>               |              |            | i oroonanoo j rine          |                  |         |                           |
| Person ID Name                         | From To               | Profile Type | Profile ID | Profile Description         | Delegation<br>ID | Cluster | Cluster Description       |
| 1 1234568 Lim,Sally                    | 29/03/2017 01/01/2018 | BANDED       | D8         | Delegation Band 8           |                  |         |                           |
| 2 1234569 Ng,Hanh                      | 29/03/2017 01/01/2018 | BANDED       | D8         | Delegation Band 8           |                  |         |                           |
| 3 1234570 Vincent,Mark                 | 29/03/2017 01/03/2018 | BANDED       | D8         | Delegation Band 8           |                  |         |                           |
| 4 1234571 Saville,Tim                  | 29/03/2017 01/03/2018 | BANDED       | D8         | Delegation Band 8           |                  |         |                           |
| 5 1234572 Margot,Bella                 | 29/03/2017 01/03/2018 | BANDED       | D8         | Delegation Band 8           |                  |         |                           |
| o 1234573 Haytord,Lee                  | 29/03/2017 01/03/2018 | BANDED       | 08         | Delegation Band 8           |                  |         |                           |

## 7 Run ANU delegation report

Currently there is only one report provided for the ANU Delegations functionality. The Delegation & Extract report provides details of delegates, departments, delegations held.

Step 1 - Navigate to: *Main Menu > Organisational Development > Position Management > Delegation Reports > Delegation & Extract Report* 

Step 2 - Complete the run control. The report can be run by:

- A particular date (default is today's date)
- An employee

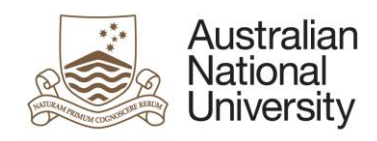

- A position number
- A delegation ID
- A profile type and ID combo
- A category ID
- For all departments, one department of a range of departments that you have access. Normal department selection options should apply.

| Run Control ID: 1                                             |                              | Report Manager                          | Process Monitor     | Run |
|---------------------------------------------------------------|------------------------------|-----------------------------------------|---------------------|-----|
| As of Date:<br>Position Number:<br>Empl ID:<br>Delegation ID: | 07/04/2017 🛐<br>Q<br>Q       |                                         |                     |     |
| Profile Type:<br>Profile ID:<br>Category ID:                  | BANDED Q<br>D3 Q             | Banded Delegations<br>Delegation Band 3 |                     |     |
| Department Selec                                              | tion                         |                                         |                     |     |
| Delete All                                                    | Search by Dept Tre           | e                                       |                     |     |
| *Department                                                   | Personalise  <br>Description | Find   View All   🖾   🖮 Fir             | rst ④ 1 of 1 ④ Last |     |

You must enter at least one field in the run control.

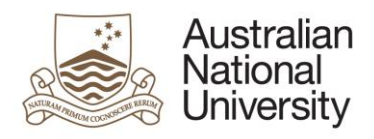

| In Control ID: 1                                                                                                    | Report Manager                          | Process Monitor    | Run |
|----------------------------------------------------------------------------------------------------|-----------------------------------------|--------------------|-----|
| As of Date: 11/04/2017<br>Position Number:<br>Empl ID:<br>Delegation ID:<br>Profile Type:<br>Profile ID:<br>Category ID:<br>As of Date: 11/04/2017<br>BANDED<br>Date: 11/04/2017<br>BANDED<br>Date: 11/04/2017<br>Date: 11/04/2017<br>BANDED<br>Date: 11/04/2017<br>Date: 11/04/2017<br>Date: 11/04/201 | Banded Delegations<br>Delegation Band 8 |                    |     |
| Department Selection                                                                                                    |                                         |                    |     |
| Delete All Search by Dept Tree                                                                                                    | е                                       |                    |     |
| Personalise    <br>*Department Description                                                                                                    | Find   View All   🖾   🛄 Fir             | st 🕙 1 of 1 🕑 Last |     |

### Step 3 - Click Run

| User ID U5651346                                    |              | Run Control I   | D 1   |                 |                                  |
|-----------------------------------------------------|--------------|-----------------|-------|-----------------|----------------------------------|
| Server Name                                         | ▼ Run        | Date 11/04/2017 | 31    |                 |                                  |
| Recurrence                                          | ▼ Run        | Fime 21:58:49   | Rese  | et to Current D | )ate/Time                        |
| Time Zone                                           |              |                 |       |                 |                                  |
| Process List                                        |              |                 |       |                 |                                  |
| Select Description                                  | Process Name | Process Type    | *Туре | *Format         | Distribution                     |
| <ul> <li>Delegation Extract &amp; Report</li> </ul> | ANUDLG01     | BI Publisher    | Web 🔻 | PDF             | <ul> <li>Distribution</li> </ul> |
|                                                     |              |                 |       |                 |                                  |
|                                                     |              |                 |       |                 |                                  |
|                                                     |              |                 |       |                 |                                  |
|                                                     |              |                 |       |                 |                                  |

**TIP**: ensure you have Web as \*Type and PDF as \*Format to achieve the right output files.

### Step 4 - Click OK

Step 5 - Click **Process Monitor** to check on run status. When **Run Status** shows *Success* and **Distribution Status** shows *Posted*, you can collect your reports.

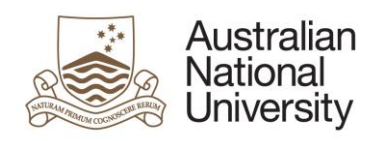

| Proce  | ess List |      |              |              |          | Personalise   Find   View All | 🔄 📕 🛛 Fi   | rst 🕙 1-2 of 2         | 🕑 Last  |
|--------|----------|------|--------------|--------------|----------|-------------------------------|------------|------------------------|---------|
| Select | Instance | Seq. | Process Type | Process Name | User     | Run Date/Time                 | Run Status | Distribution<br>Status | Details |
|        | 4138931  |      | BI Publisher | ANUDLG01     | U5651346 | 11/04/2017 21:58:49 AEST      | Success    | Posted                 | Details |

**Result:** There are 2 output files, one is in CSV format and one is in PDF output. To collect files, click **Report Manager** link at the top of your page.

| Report Manag                                                                                                    | jer                                                                                                    |                                                                                                    |                        |                                                                                                    |                                                                                                    |                                                                                                    |
|----------------------------------------------------------------------------------------------------|----------------------------------------------------------------------------------------------------|----------------------------------------------------------------------------------------------------|------------------------|----------------------------------------------------------------------------------------------------|----------------------------------------------------------------------------------------------------|----------------------------------------------------------------------------------------------------|
| Search Criter                                                                                                    | ria                                                                                                    |                                                                                                    |                        |                                                                                                    |                                                                                                    |                                                                                                    |
| User ID: U565<br>Last: 4                                                                                                    | 51346 🤍 Instance:<br>Days 🔻 Pro                                                                                                    | cess Type:                                                                                                    | То                     | File Type:                                                                                                    | Q                                                                                                    | Reset<br>Refresh                                                                                                    |
| UnSelect All                                                                                                    | Select All View                                                                                                    | Distribut                                                                                                    | ion                    | Save to Zip                                                                                                    | Delete                                                                                                    |                                                                                                    |
|                                                                                                    |                                                                                                    |                                                                                                    | Personal               | ise   Find   View All   🗖                                                                                                    | 🔲 🛛 First 🕚                                                                                                    | 1-2 of 2 🕑 Last                                                                                                    |
| Name                                                                                                    | •                                                                                                    | Creation DTT                                                                                                    | M Ir                   | nstance Process Type                                                                                                    | Name                                                                                                    | Size                                                                                                    |
| 1 🗌 ANU                                                                                                    | DLG01.pdf                                                                                                    | 11/04/2017 2                                                                                                    | 2:01 4                 | 138931 XML Publisher                                                                                                    | ANUDLG0                                                                                                    | 1 750069                                                                                                    |
| 2 🗌 ANU                                                                                                    | DLG014138931.csv                                                                                                    | 11/04/2017 2                                                                                                    | 2:01 4                 | 138931 XML Publisher                                                                                                    | ANUDLG0                                                                                                    | 1 947320                                                                                                    |
| UnSelect All                                                                                                    | Select All View                                                                                                    | Distribut                                                                                                    | ion                    | Save to Zip                                                                                                    | Delete                                                                                                    |                                                                                                    |
| tep 6 - Dov                                                                                                    | wnload files to v                                                                                                    | view:                                                                                                    |                        |                                                                                                    |                                                                                                    |                                                                                                    |
|                                                                                                    |                                                                                                    |                                                                                                    |                        |                                                                                                    |                                                                                                    |                                                                                                    |
| Australian<br>National<br>University                                                                                                    |                                                                                                    | Del                                                                                                    | legation E             | xtract & Report                                                                                                    | Page:<br>Run Date<br>Report ID<br>Operator<br>Instance:                                                                     | 1 of 362<br>2/Time: 11/04/2017 22:01:4<br>2: ANUDLG01<br>: U5651346<br>4138931                                                                                                    |
| Australian<br>National<br>University<br>s of Date: 11<br>osition Number:<br>mployee ID:<br>elegation ID:<br>epartment: 61600 Sc                                                                                                    | 1/04/2017<br>Shool of Art and Design                                                                                                    | Del                                                                                                    | legation E             | xtract & Report Profile Type: BANDED Profile ID: D8 Category ID:                                                                                                    | Page:<br>Run Date<br>Report I<br>Operator<br>Instance                                                                       | 1 of 362<br>PTime: 11/04/2017 22:01:4<br>ANUDLG01<br>U5651346<br>4138931                                                                                                    |
| Australian<br>National<br>University<br>eport Parameters:<br>s of Date: 11<br>osition Number:<br>mployee ID:<br>elegation ID:<br>epartment: 61600 Sc<br>ame                                                                                                    | 1/04/2017<br>Shool of Art and Design<br><b>Position</b>                                                                                                    | Del<br>Start Date                                                                                                    | legation E             | xtract & Report Profile Type: BANDED Profile ID: D8 Category ID: Profile Profile                                                                                                    | Page:<br>Run Date<br>Report II<br>Operator<br>Instance                                                                      | 1 of 362<br>#/Time: 11/04/2017 22:01:4<br>D: ANUDLG01<br>: U5651346<br>4138931                                                                                                    |
| Australian<br>National<br>University<br>eport Parameters:<br>of Date: 11<br>solition Number:<br>nployee ID:<br>segation ID:<br>epartment: 61600 Sc<br>me<br>ndsay,Honor                                                                                                    | 1/04/2017<br>Chool of Art and Design<br><u>Position</u><br>00028284                                                                                                    | Del<br><u>Start Date</u><br>29/03/2017                                                                                                    | End Date<br>31/12/2019 | xtract & Report Profile Type: BANDED Profile ID: D8 Category ID: Profile D8                                                                                                    | Page:<br>Run Dat<br>Report ID<br>Operator<br>Instance                                                                       | 1 of 362<br>PTime: 11/04/2017 22:01:4<br>D: ANUDLG01<br>: U5651346<br>4138931                                                                                                    |
| Australian<br>National<br>Driversity<br>a of Date: 11<br>solition Number:<br>mployee ID:<br>elegation ID:<br>epartment: 61600 Sc<br>ame<br>ndsay,Honor<br>Delegation<br>000165                                                                                                    | 1/04/2017<br>shool of Art and Design<br><u>Position</u><br>00028284<br>Approve casual sessional acad                                                                                                    | Del<br>Start Date<br>29/03/2017<br>demic payments                                                                                                    | End Date<br>31/12/2019 | xtract & Report Profile Type: BANDED Profile ID: D8 Category ID: Profile D8 Cluster                                                                                                    | Page:<br>Run Date<br>Report II<br>Operator<br>Instance                                                                      | 1 of 362<br>#/Time: 11/04/2017 22:01:4<br>D: ANUDLG01<br>: U5651346<br>4138931<br>Legis                                                                                             |
| Australian<br>National<br>University<br>eport Parameters:<br>of Date: 11<br>sistion Number:<br>nployee ID:<br>separtment: 61600 Sc<br>me<br>ndsay,Honor<br><u>Delegation</u><br>000165<br>000166                                                                                                    | 1/04/2017<br>chool of Art and Design<br><u>Position</u><br>00028284<br>Approve casual sessional acar<br>Approve casual timesheets for                                                                                                    | Del<br>Start Date<br>29/03/2017<br>demic payments<br>general staff                                                                                   | End Date<br>31/12/2019 | xtract & Report Profile Type: BANDED Profile ID: D8 Category ID: Profile D8 Cluster                                                                                                    | Page:<br>Run Dat<br>Report ID<br>Operator<br>Instance                                                                       | 1 of 362<br>PTime: 11/04/2017 22:01:4<br>D: ANUDLG01<br>: U5651346<br>4138931<br>Legis                                                                                              |
| Australian<br>National<br>Iniversity<br>of Date: 11<br>softion Number:<br>nployee ID:<br>separtment: 61600 Sc<br>ame<br>ndsay,Honor<br>Delegation<br>000166<br>000175                                                                                                    | 1/04/2017<br>Chool of Art and Design<br><u>Position</u><br>00028284<br>Approve casual sessional acar<br>Approve casual timesheets for<br>Staff under the direction of a n                                                                                                    | Del<br><u>Start Date</u><br>29/03/2017<br>demic payments<br>general staff<br>ominated supervisor                                                     | End Date<br>31/12/2019 | xtract & Report<br>Profile Type: BANDED<br>Profile ID: D8<br>Category ID:<br>Profile<br>D8<br>Sluster<br>1 Staff under the direct                                                                                                    | Page:<br>Run Dat<br>Report ID<br>Operator<br>Instance:                                                                      | 1 of 362<br>PTime: 11/04/2017 22:01:4<br>D: ANUDLG01<br>: U5651346<br>4138931<br>Legis                                                                                              |
| Australian<br>National<br>Diversity<br>eport Parameters:<br>s of Date: 11<br>soliton Number: 11<br>soliton Number: 11<br>soliton | 1/04/2017<br>chool of Art and Design<br><u>Position</u><br>00028284<br>Approve casual sessional acar<br>Approve casual timesheets for<br>Staff under the direction of a n<br>Approve transfers of general a                                                                           | Del<br><u>Start Date</u><br>29/03/2017<br>demic payments<br>general staff<br>ominated supervisor<br>nd academic staff                                | End Date<br>31/12/2019 | xtract & Report<br>Profile Type: BANDED<br>Profile ID: D8<br>Category ID: D8<br>Profile<br>D8<br>Cluster<br>1 Staff under the direct                                                                                                    | Page:<br>Run Date<br>Report II<br>Operator<br>Instance:                                                                     | 1 of 362<br>#/Time: 11/04/2017 22:01:4<br>D: ANUDLG01<br>: US651346<br>4138931<br>Legis                                                                                             |
| Australian<br>National<br>Diversity<br>eport Parameters:<br>s of Date: 11<br>soliton Number: 11<br>soliton Number: 11<br>soliton | 1/04/2017<br>chool of Art and Design<br><b>Position</b><br>00028284<br>Approve casual sessional acar<br>Approve casual timesheets for<br>Staff under the direction of a n<br>Approve transfers of general a<br>Paid leave, including purchase<br>less than 12 months<br>Up to \$5,000 | Del<br><u>Start Date</u><br>29/03/2017<br>demic payments<br>general staff<br>ominated supervisor<br>nd academic staff<br>d leave and LWOP for        | End Date<br>31/12/2019 | xtract & Report         Profile Type:       BANDED         Profile ID:       D8         Category ID:       D8         Profile       D8         Cluster       1         1       Staff under the direct         1       Paid leave, including of less than 12 month         1       Up to \$5,000 | Page:<br>Run Date<br>Report II<br>Operator<br>Instance:<br>n<br>on of a nominated supervis<br>purchased leave and LWC<br>is | 1 of 362         #/Time:       11/04/2017 22:01:4         D:       ANUDLG01         I:       US651346         4138931       4138931         Legis         sor         P for periods |
| Australian<br>National<br>Development<br>s of Date: 11<br>soliton Number:<br>ployee ID:<br>elegation ID:<br>epartment: 61600 Sc<br>ame<br>ndsay,Honor<br>Delegation<br>000166<br>000175<br>000182<br>000183<br>000220                                                                                                    | 1/04/2017<br>chool of Art and Design<br>Position<br>00028284<br>Approve casual sessional acar<br>Approve casual timesheets for<br>Staff under the direction of a n<br>Approve transfers of general a<br>Paid leave, including purchase<br>less than 12 months<br>Up to \$5,000        | Del<br>Start Date<br>29/03/2017<br>demic payments<br>general staff<br>ominated supervisor<br>nd academic staff<br>d leave and LWOP for<br>Start Date | End Date<br>31/12/2019 | xtract & Report Profile Type: BANDED Profile ID: D8 Category ID: D8 Cluster  1 Staff under the direct 1 Paid leave, including of less than 12 month 1 Up to \$5,000  Profile                                                                                                    | Page:<br>Run Dat<br>Report II<br>Operator<br>Instance                                                                       | I of 362<br>PTime: 11/04/2017 22:01:4<br>P: ANUDLG01<br>: U5651346<br>4138931<br>Legis<br>sor<br>P for periods                                                                      |

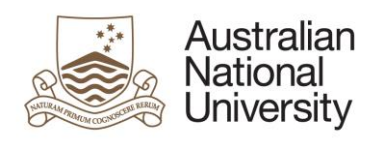

|         | EMPL |                  | POSITION |                               | ANU PROFI | ANU PRO | ANU DELEG |                                                                               | DESCRSHOR  | SEQ N |                           |
|---------|------|------------------|----------|-------------------------------|-----------|---------|-----------|-------------------------------------------------------------------------------|------------|-------|---------------------------|
| EMPLID  | RCD  | NAME             | NBR      | POSN_DESCR                    | LE_TYPE   | FILE_ID | ATION_ID  | DESCR254                                                                      | т          | UM    | ANU_CLUS                  |
|         |      |                  |          |                               |           |         |           | Approve casual sessional academic                                             |            |       |                           |
| 1000001 | 0    | Member,Staff One | 28284    | Associate Professor (Level D) | BANDED    | D8      | 165       | payments                                                                      | CasSess    | 0     |                           |
| 1000001 | 0    | Member,Staff One | 28284    | Associate Professor (Level D) | BANDED    | D8      | 166       | Approve casual timesheets for general<br>staff                                | Timesheet  | 0     |                           |
| 1000001 | 0    | Member,Staff One | 28284    | Associate Professor (Level D) | BANDED    | D8      | 175       | Staff under the direction of a nominated<br>supervisor                        | Increment  | 1     | Staff under<br>supervisor |
| 1000001 | 0    | Member,Staff One | 28284    | Associate Professor (Level D) | BANDED    | D8      | 182       | Approve transfers of general and<br>academic staff                            | ApprTrans  | 0     |                           |
|         |      |                  |          |                               |           |         |           | Paid leave, including purchased leave<br>and LWOP for periods of less than 12 |            |       | Paid leave,<br>and LWOP   |
| 1000001 | 0    | Member,Staff One | 28284    | Associate Professor (Level D) | BANDED    | D8      | 183       | months                                                                        | Appr Leave | 1     | months                    |
| 1000001 | 0    | Member,Staff One | 28284    | Associate Professor (Level D) | BANDED    | D8      | 220       | Up to \$5,000                                                                 | Auth Purc  | 1     | Up to \$5,00              |

## **END OF GUIDE**